# SEVEN OAKS SPORTSPLEX GARDEN CITY COMMUNITY CENTRE

### Finnly Connect – User Instructions

Welcome to Finnly Connect, Garden City Community Centre/Seven Oaks Sportsplex's new online booking system!

With a Finnly Connect account, you can:

- Register your child for activities such as soccer, baseball, and learn to skate
- View our facility schedule to see when Public Skating, Stick & Puck, or exciting event is scheduled to take place
- View and reserve available ice times at Seven Oaks Arena
- View and edit your account, manage your household, view your activity schedule, and pay your outstanding balances directly from your account

We hope the following guide will assist you with all your online registration and facility booking requirements.

### **Online Account Creation Instructions**

Click HERE to go to Finnly Connect to create an account

Step One: Enter your email address

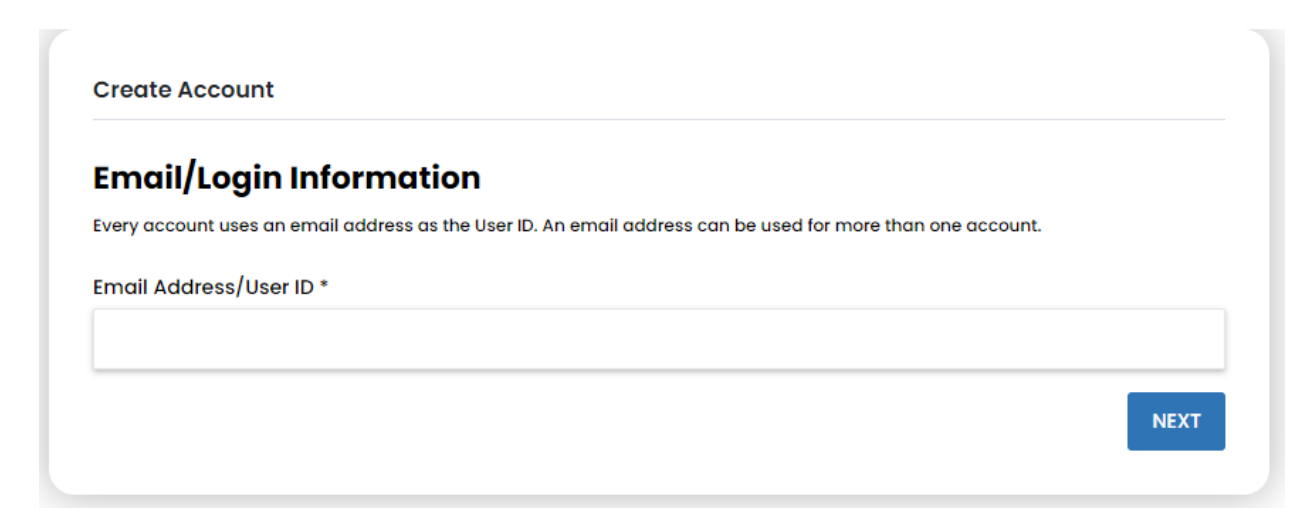

## SEVEN OAKS SPORTSPLEX GARDEN CITY COMMUNITY CENTRE

### Step Two: Fill in the required fields – hit NEXT to continue

| Create Account    |                   |                  |             |    | Create Account |         |       |        |       |
|-------------------|-------------------|------------------|-------------|----|----------------|---------|-------|--------|-------|
| Head Of Accoun    | t.<br>Niddle Nome |                  | Last Nome * | Ĭ  |                |         |       |        | -     |
| Gerider           |                   | Birthckole       |             |    | Address        |         |       |        |       |
| ( 25)             |                   |                  |             | 12 | Address time 2 |         |       |        |       |
| Plendry Place :   |                   | allowing to Frid |             |    | City *         | State * | 71p * | Zip +4 | -     |
| Emergency Contact |                   | Emergency Phone  |             |    |                |         |       |        |       |
|                   |                   |                  |             |    | BACK           |         |       |        | WEXT. |

#### Step Three: Choose your Account Type

*Team* - choose if you will be using your Finnly Connect account primarily for booking ice for a youth group

*Individual* - choose if you will be using your Finnly Connect account primarily for booking ice for your adult group

*Household* - choose if you will be using your Finnly Connect account primarily for registering your child for activities

| Account                                                                                   |   |
|-------------------------------------------------------------------------------------------|---|
| What type of account are you creating? The type of account will determine facility rates. |   |
| Account Type *                                                                            |   |
|                                                                                           | • |
| Team                                                                                      |   |
| Individuat                                                                                |   |
| Household                                                                                 |   |
| Account Password                                                                          |   |
| Password *                                                                                |   |
|                                                                                           |   |
|                                                                                           |   |

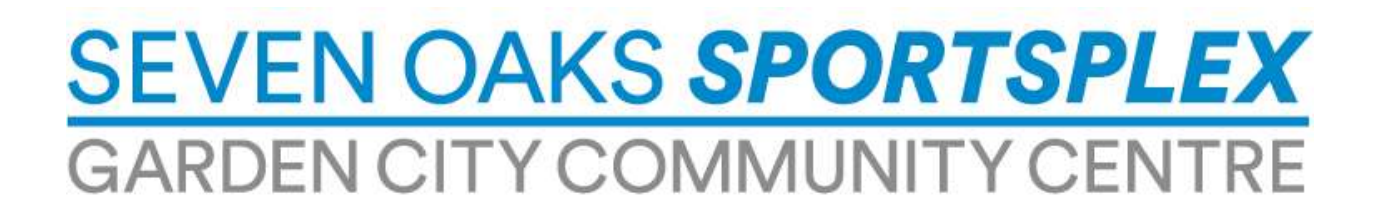

Step Four: Give your account a name and create a password for your Finnly Connect account

- If you're creating a Household account, your Account Name should be your family name
- If you're creating a Team account, your Account Name can be the team/organizations name

| Household          | • |
|--------------------|---|
| Account Name *     |   |
| Doe Family         |   |
| Account Password   |   |
| Password *         |   |
|                    |   |
| Confirm Password * |   |
| •••••              |   |
|                    |   |

**Step Five**: A security code will be sent to your email to verify your account. Enter the code and hit *COMPLETE* to be taken to your newly created Finnly Connect account!

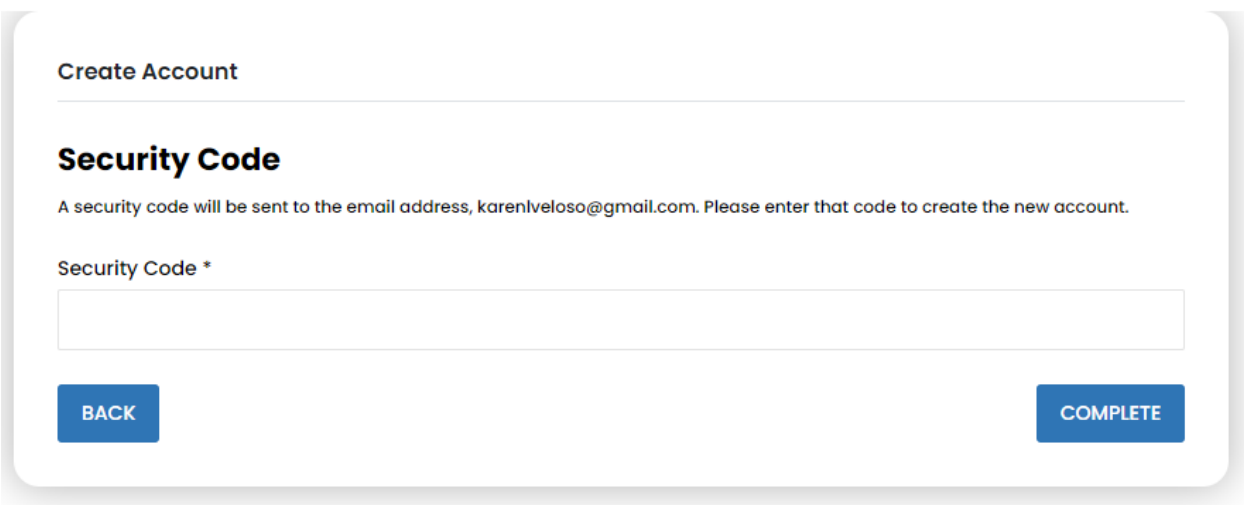